## IMAP oder POP Konto auf dem iPhone einrichten:

• Öffnen Sie bitte die Einstellungen auf Ihrem Iphone:

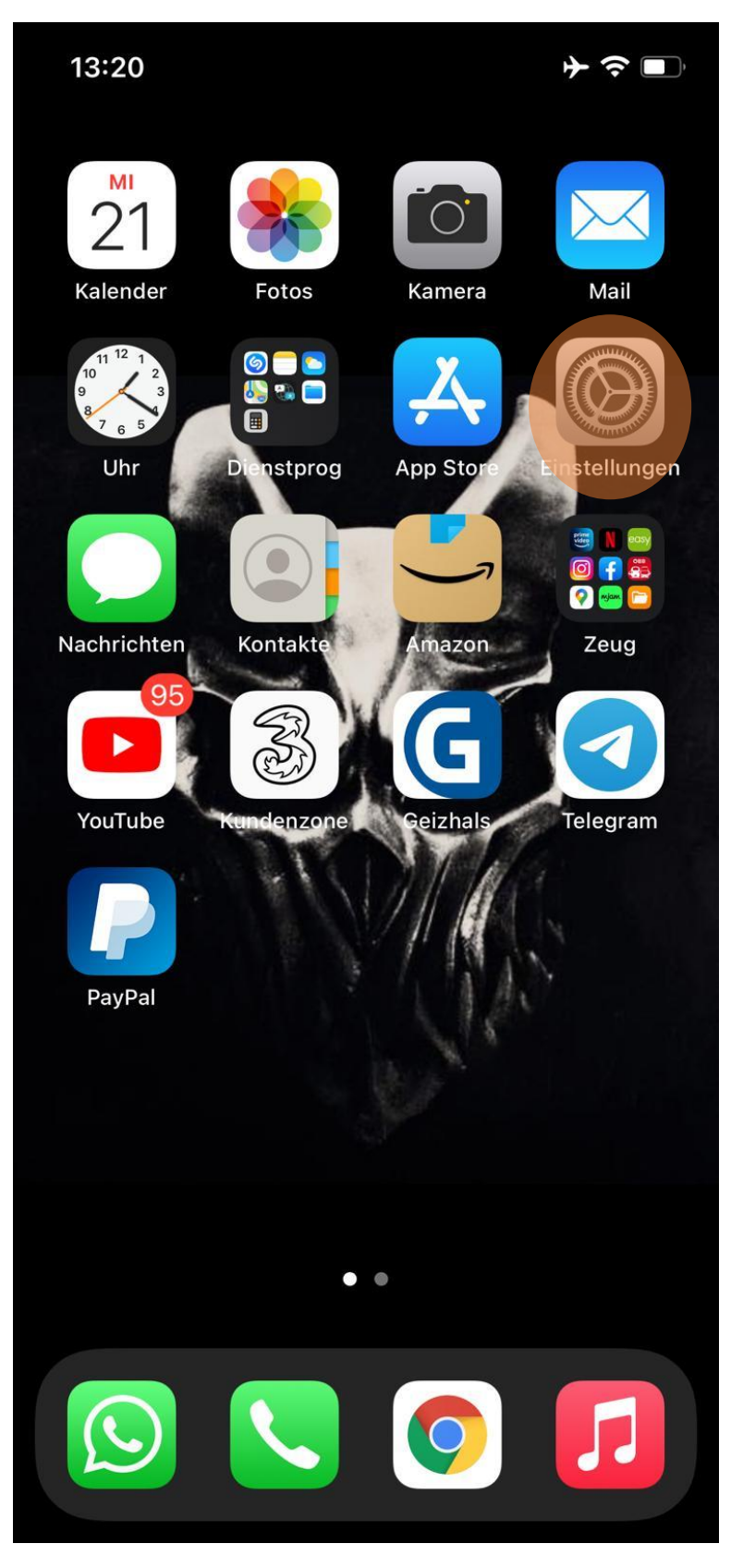

Scrollen Sie bitte herunter bis Sie zu "Mail" kommen und tippen Sie darauf: ٠

| 14:22                        |              | ┝ゔ∎       | D, |  |
|------------------------------|--------------|-----------|----|--|
| Einstellungen                |              |           |    |  |
| Ŷ                            | Passwörter   |           | >  |  |
|                              | Mail         |           |    |  |
|                              | Kontakte     |           | >  |  |
|                              | Kalender     |           | >  |  |
|                              | Notizen      |           | >  |  |
| •                            | Erinnerungen |           |    |  |
|                              | Sprachmemos  |           | >  |  |
|                              | Telefon      | Flugmodus | >  |  |
|                              | Nachrichten  |           | >  |  |
|                              | Aktien       |           | >  |  |
|                              | Übersetzen   |           | >  |  |
|                              | Karten       |           | >  |  |
| Sw N<br>Sw N<br>Sw N<br>Sw N | Kompass      |           |    |  |
| procepto<br>Industralian     | Maßband      |           | >  |  |
|                              | Kurzbefehle  |           | >  |  |
| •                            | Health       |           | >  |  |
|                              |              |           |    |  |

| 14:22 + 🕈                  |                                    |      | ≁≎∎ | ), |
|----------------------------|------------------------------------|------|-----|----|
| < Eins                     | stellungen                         | Mail |     |    |
| MAIL ZUGRIFF FRI AUBEN     |                                    |      |     |    |
|                            | Siri & Suchen                      |      |     | >  |
|                            | <b>Mitteilungen</b><br>Kennzeichen |      |     | >  |
| ((†))                      | Mobile Daten                       |      |     |    |
|                            |                                    |      |     |    |
| Ассо                       | unts                               |      | 2   |    |
| E-MAI                      | L-LISTE                            |      |     |    |
| Vorschau 2 Zeilen >        |                                    | >    |     |    |
| An/Kopie anzeigen          |                                    |      |     |    |
| Streichgesten              |                                    | >    |     |    |
| NACH                       | RICHTEN                            |      |     |    |
| Löschen bestätigen         |                                    |      |     |    |
| Entfe                      | rnte Bilder lade                   | n    |     |    |
| KONVI                      | ERSATIONEN                         |      |     |    |
| Nach Konversation          |                                    |      |     |    |
| Gelesene Nachr. reduzieren |                                    |      |     |    |

| 14:23                                 |                            | ┝?■      |
|---------------------------------------|----------------------------|----------|
| 🗙 Mail                                | Accounts                   |          |
| ACCOUNTS                              |                            |          |
| <b>iCloud</b><br>iCloud Drive, Kontak | te, Kalender und 6 weitere | <b>)</b> |
| <b>Gmail</b><br>Mail                  |                            | >        |
| Account hinzufü                       | igen                       |          |
|                                       |                            |          |
| Datenabgleich                         |                            | Push >   |
|                                       |                            |          |
|                                       |                            |          |
|                                       |                            |          |
|                                       |                            |          |
|                                       |                            |          |
|                                       |                            |          |
|                                       |                            |          |
|                                       |                            |          |
|                                       |                            |          |
|                                       |                            |          |
|                                       |                            |          |
|                                       |                            |          |
|                                       |                            |          |

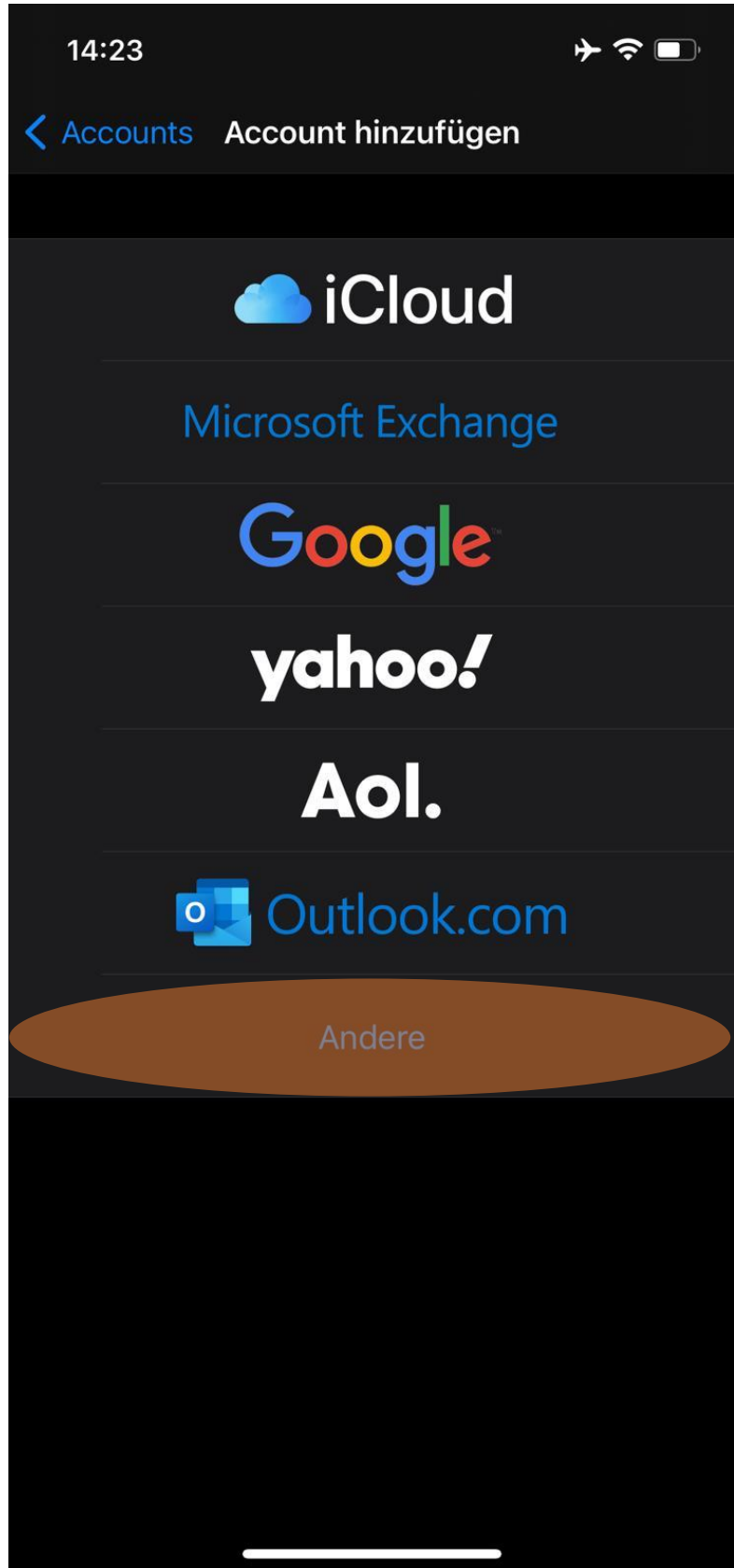

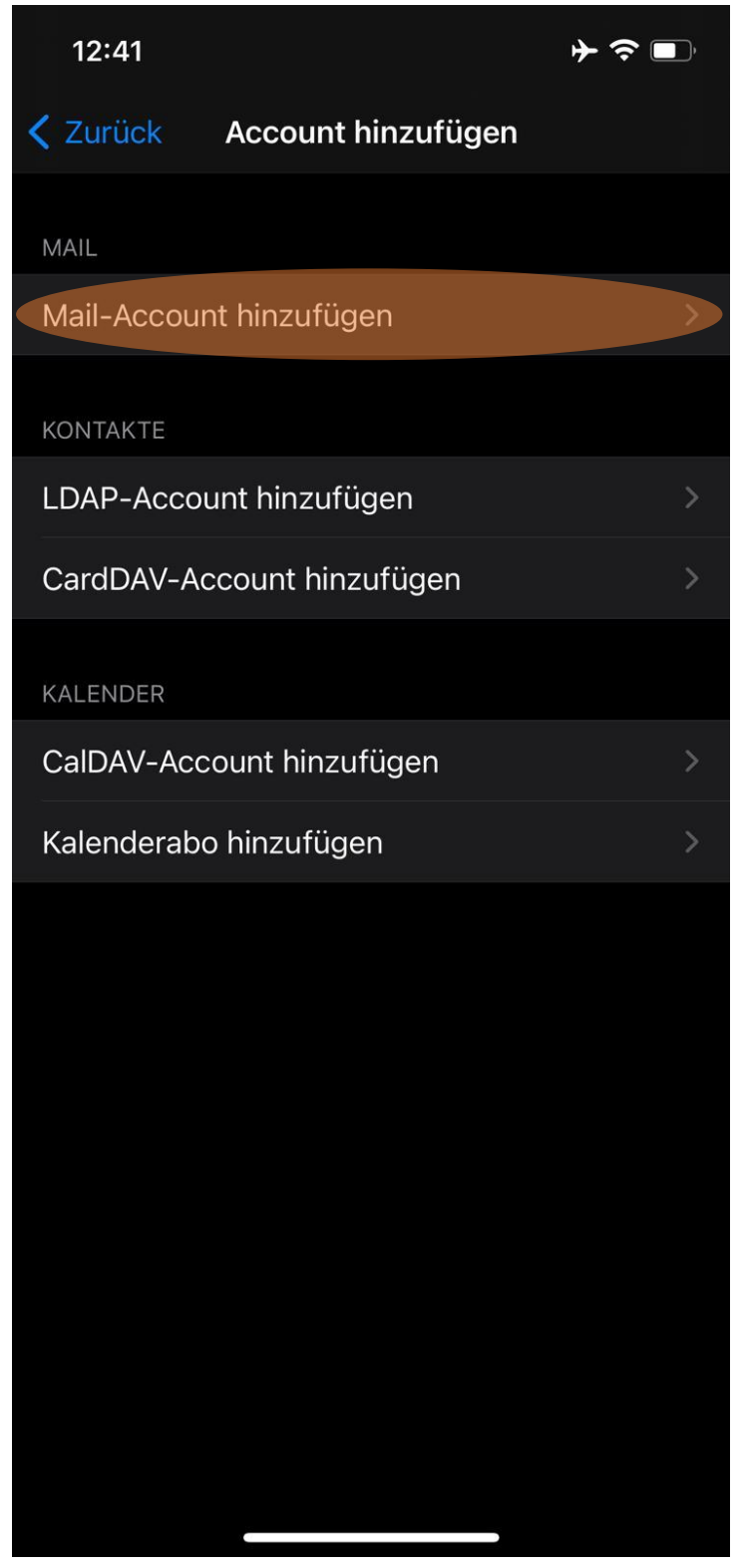

- Tragen Sie hier folgendes ein: •
  - → Ihren Namen, zB: Max Muster oder Sie können auch Ihre e-Mail-Adresse angeben
  - → E-Mail: dort tragen Sie bitte Ihre E-Mail-Adresse ein
  - → Passwort: hier ist das zur Adresse dazugehörige Passwort einzutragen
  - → Beschreibung: dies ist der Anzeigename, Sie können hier ebenfalls Ihren Namen oder Ihre Adresse angeben

| 12:43       |                         | ┝╤■           |
|-------------|-------------------------|---------------|
| Abbrechen   | Neuer Account           | Weiter        |
|             |                         |               |
| Name        | Cascsrvinfo@mail.casc   | c-hosting.net |
| E-Mail      | Cascsrvinfo@mail.casc   | c-hosting.net |
| Passwort    |                         |               |
| Beschreibur | ng Cascsrvinfo@mail.cas | c-hosting.net |
|             |                         |               |
|             |                         |               |
|             |                         |               |
|             |                         |               |
|             |                         |               |
|             |                         |               |
|             |                         |               |
|             |                         |               |
|             |                         |               |
|             |                         |               |
|             |                         |               |
|             |                         |               |

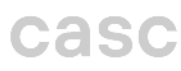

- Wählen Sie zu Beginn bitte den Kontotypen: IMAP oder POP
  Wir empfehlen IMAP, da die Mails auch auf dem Server des Providers gespeichert sind
- Server für Eintreffende E-Mails:
  - ➔ Hostname: Tragen Sie hier den Posteingangsserver ein, diesen teilt Ihnen Ihr Provider mit.
    - Falls Sie Ihre E-Mail-Konten bei uns haben, lautet der Posteingangsserver: mail.casc-hosting.net
  - → Benutzername: ist die E-Mail-Adresse
  - → Passwort: ist Ihr E-Mail Passwort

#### • Server für Ausgehende E-Mails:

➔ Hostname: Tragen Sie hier den Postausgangsserver ein, diesen teilt Ihnen Ihr Provider mit.

Falls Sie Ihre E-Mail-Konten bei uns haben, lautet der Postausgangsserver: mail.casc-hosting.net

- → Benutzername: ist die E-Mail-Adresse
- → Passwort: ist Ihr E-Mail Passwort

| 12:46                                          |                    | ≁∻∎                |  |  |
|------------------------------------------------|--------------------|--------------------|--|--|
| Abbrechen                                      | Neuer Accou        | nt Weiter          |  |  |
|                                                |                    |                    |  |  |
| IMA                                            | P                  | РОР                |  |  |
|                                                |                    |                    |  |  |
| Name                                           | Cascsrvinfo@mail.  | .casc-hosting.net  |  |  |
| E-Mail                                         | Cascsrvinfo@mail.  | casc-hosting.net   |  |  |
| Beschreibur                                    | ng Cascsrvinfo@mai | l.casc-hosting.net |  |  |
| SERVER FÜR EI                                  | NTREFFENDE E-MAIL  |                    |  |  |
| Hostname mail.casc-hosting.net                 |                    |                    |  |  |
| Benutzername cascsrvinfo@mail.casc-hosting.net |                    |                    |  |  |
| Passwort                                       |                    |                    |  |  |
| SERVER FÜR A                                   | USGEHENDE E-MAILS  |                    |  |  |
| Hostname                                       | mail.casc-hostin   | g.net              |  |  |
| Benutzername Cascsrvinfo@mail.casc-hosting.net |                    |                    |  |  |
| Passwort                                       |                    |                    |  |  |
|                                                |                    |                    |  |  |

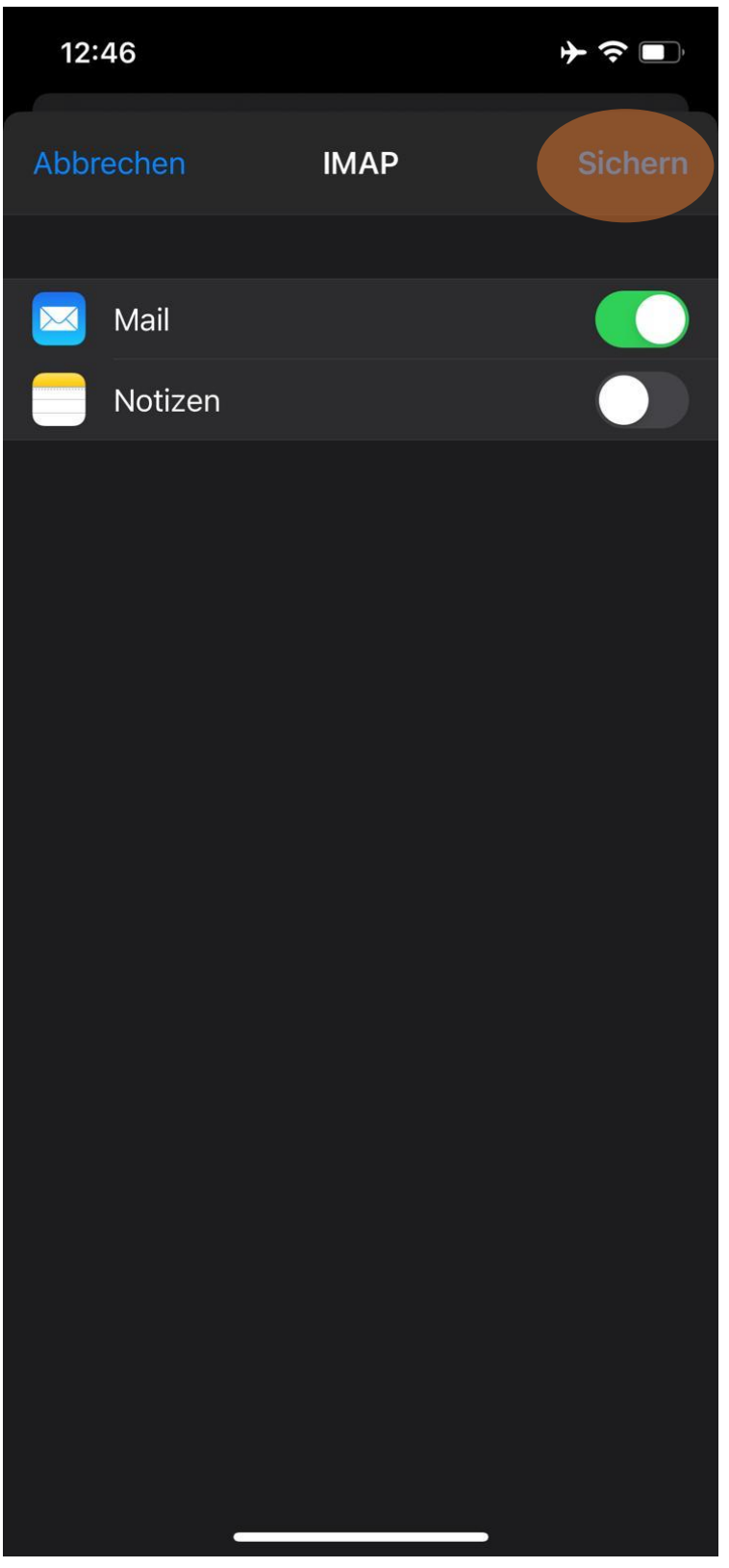

• Gehen Sie zurück auf Ihren Startbildschirm und öffnen die App "Mails":

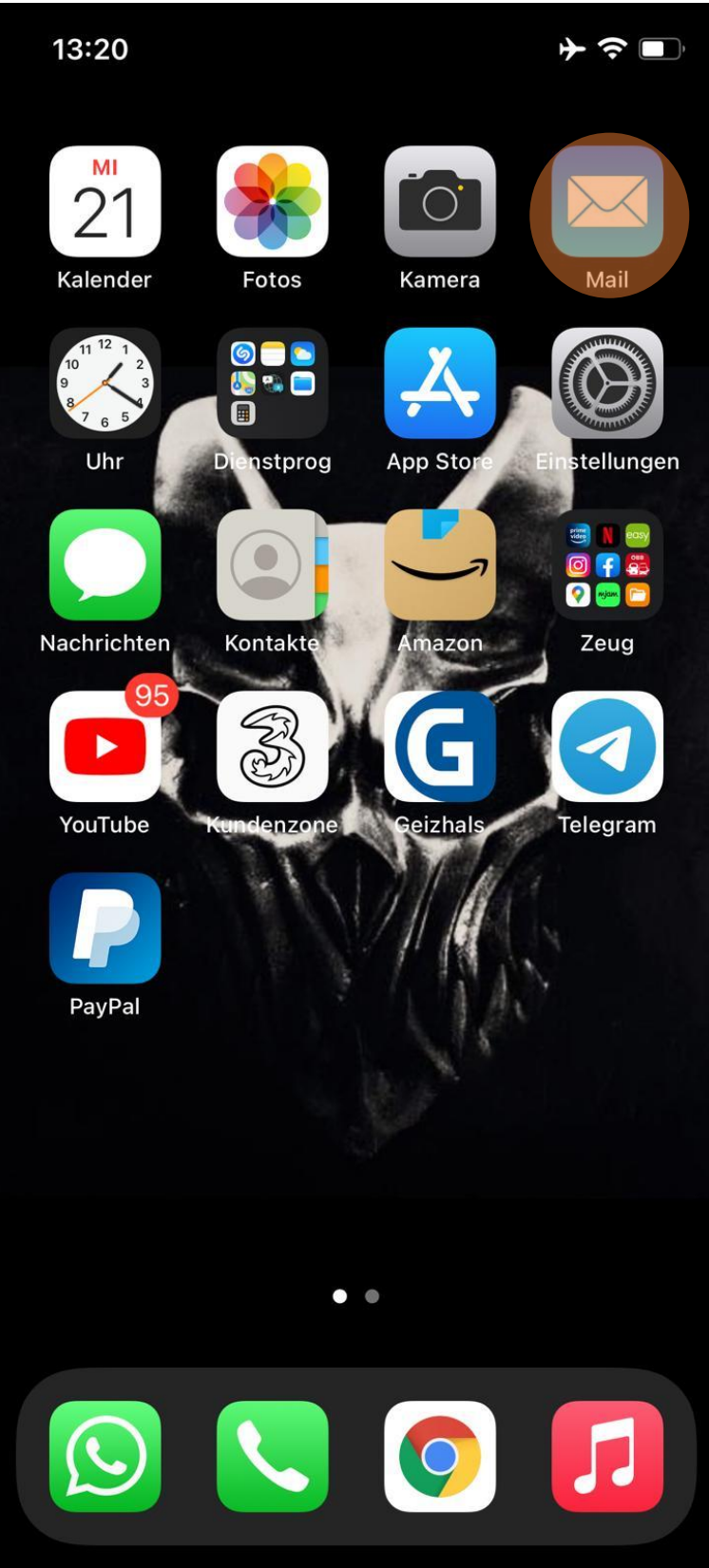